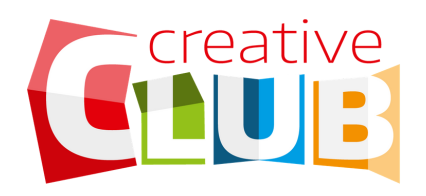

## PROGRAMUJ Z CREATIVE CLUB

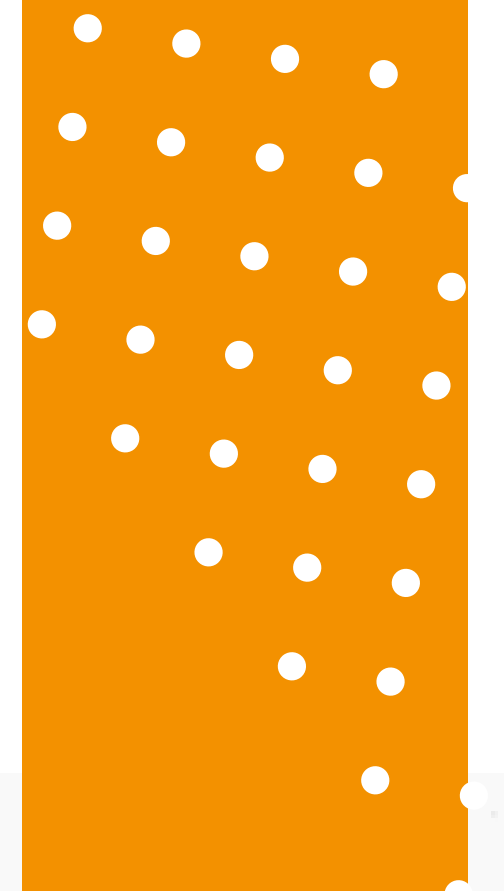

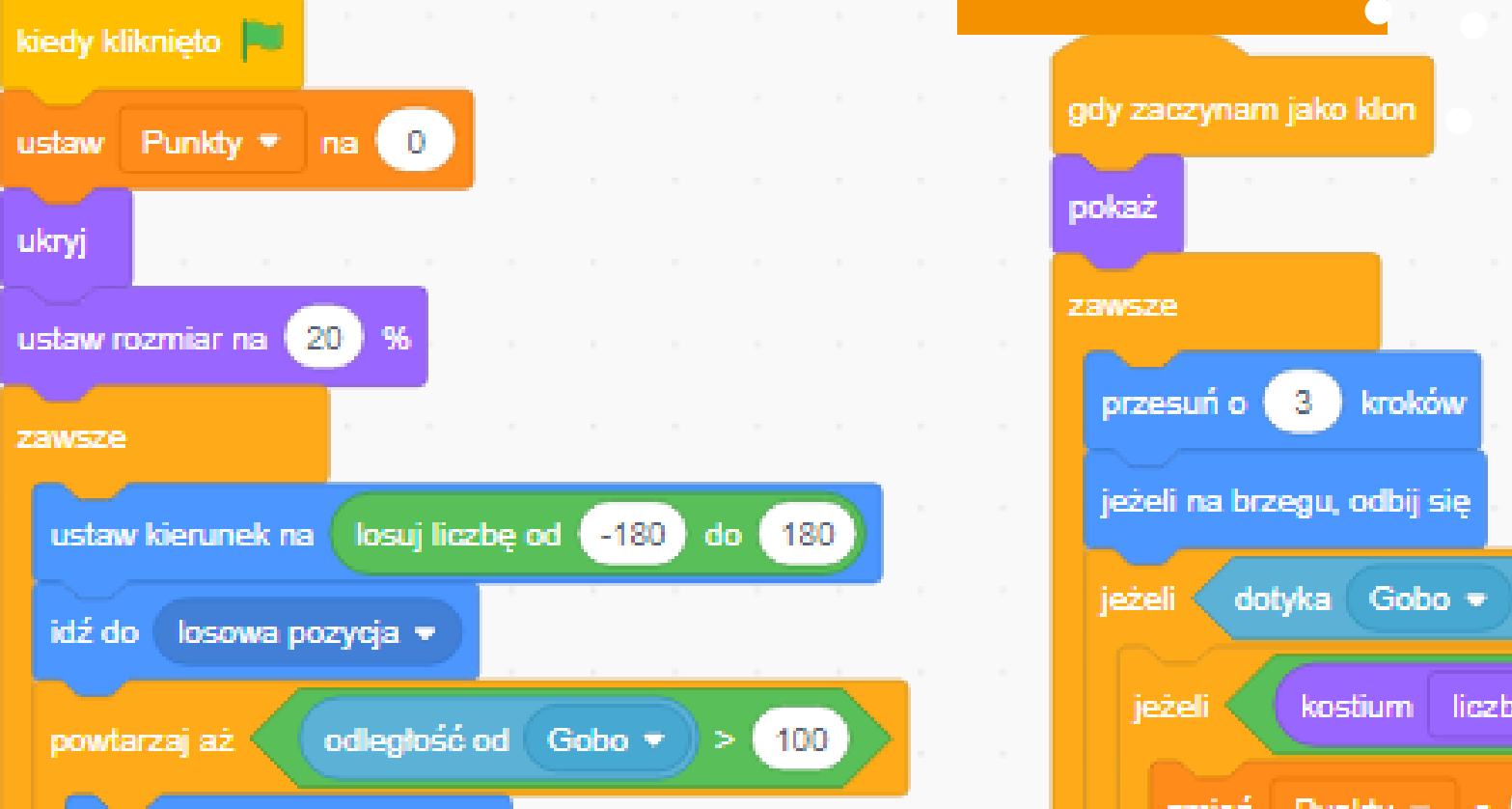

# **BLOKI W SCRATCH**

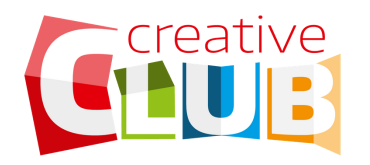

# **SPIS TREŚCI**

| Wprowadzenie | strona 1  |
|--------------|-----------|
| Ruch         | strona 4  |
| Wygląd       | strona 6  |
| Dźwięk       | strona 8  |
| Zdarzenia    | strona 9  |
| Kontrola     | strona 10 |
| Czujniki     | strona 12 |
| Wyrażenia    | strona 13 |
| Zmienne      | strona 15 |
| Pióro        | strona 16 |

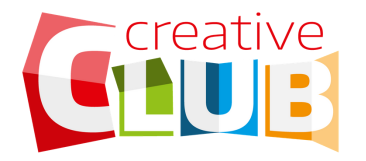

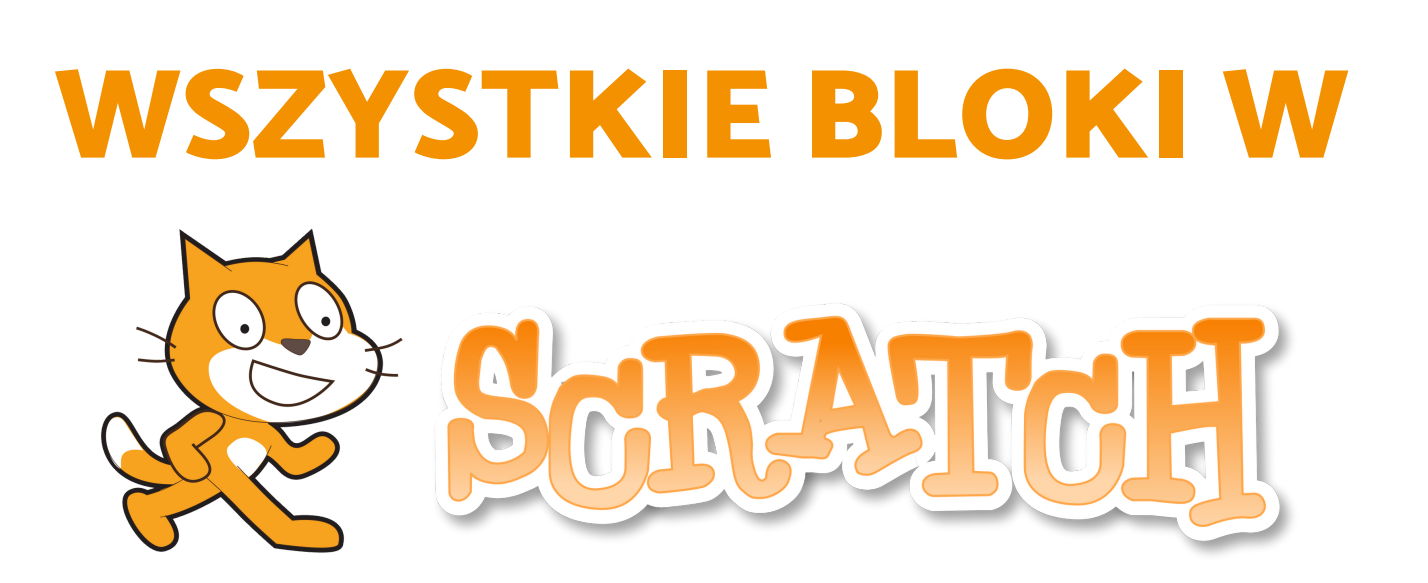

### W tym miniporadniku poznasz:

- wszystkie bloki dostępne w środowisku SCRACH
- otrzymasz dodatkowe wskazówki do ich użycia
- wszystko to krok po kroku opisane dostępnym językiem

# korzystaj z poradnika i programuj w SCRATCH!

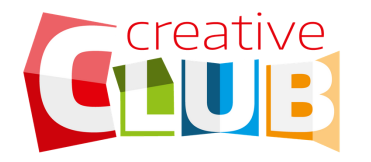

Scratch to ponad **100 bloków** do programowania. Dużo? Na pierwszy rzut oka może... ale każdy z nich ma unikalne zastosowanie.

Bloki to wiersze lub bloki kodu przeciągane do projektu w celu utworzenia skryptu. **W każdym projekcie może być powiązanych nawet kilkanaście skryptów**, a każdy skrypt może mieć tyle bloków, ile potrzebujesz.

Gdy zdobędziesz więcej doświadczenia w Scratch i zaczniesz budować bardziej złożone projekty, przekonasz się, że twoje skrypty mogą stać się dość długie i złożone, dlatego ważne jest, aby znaleźć najbardziej efektywny sposób tworzenia skryptów i możliwie najbardziej wydajnych bloków.

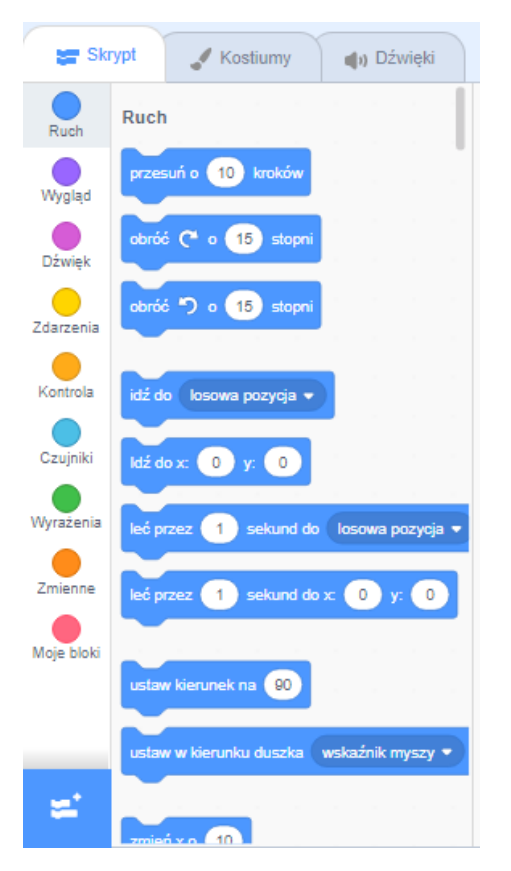

W najnowszej wersji **Scratch 3.0** wszystkie bloki są oznaczone kolorami i podzielone na **9 różnych kategorii**, jak pokazano obok:

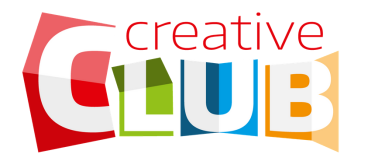

Ale to nie wszystko! Klikając w przycisk w lewym dolnym rogu możesz dodać kolejne kategorie.

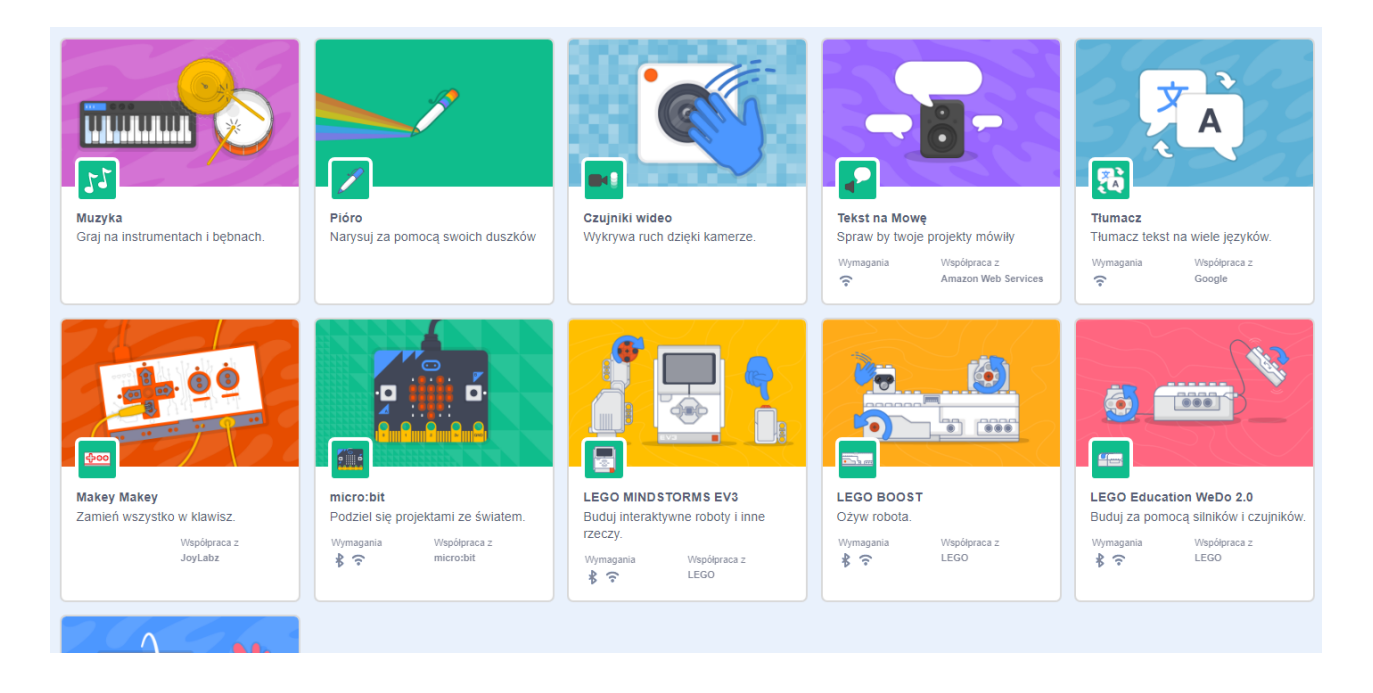

Z tych dodatkowych kategorii omówimy sobie **Pióro** ponieważ jest na początku jedną z częściej używanych funkcji.

### Zaczynamy! Pierwsza zakładka to kategoria RUCH!

Bloki ruchu służą do **umieszczania duszków na scenie lub przenoszenia ich**. Są niebieskie. Bloków ruchu można używać tylko z duszkami. Nie są dostępne z poziomu tła.

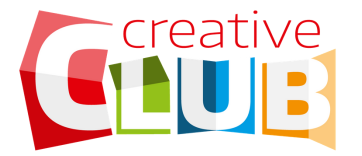

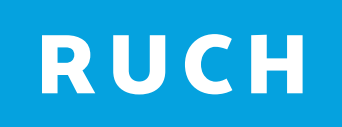

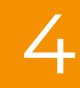

#### Chcę przenieść duszka...

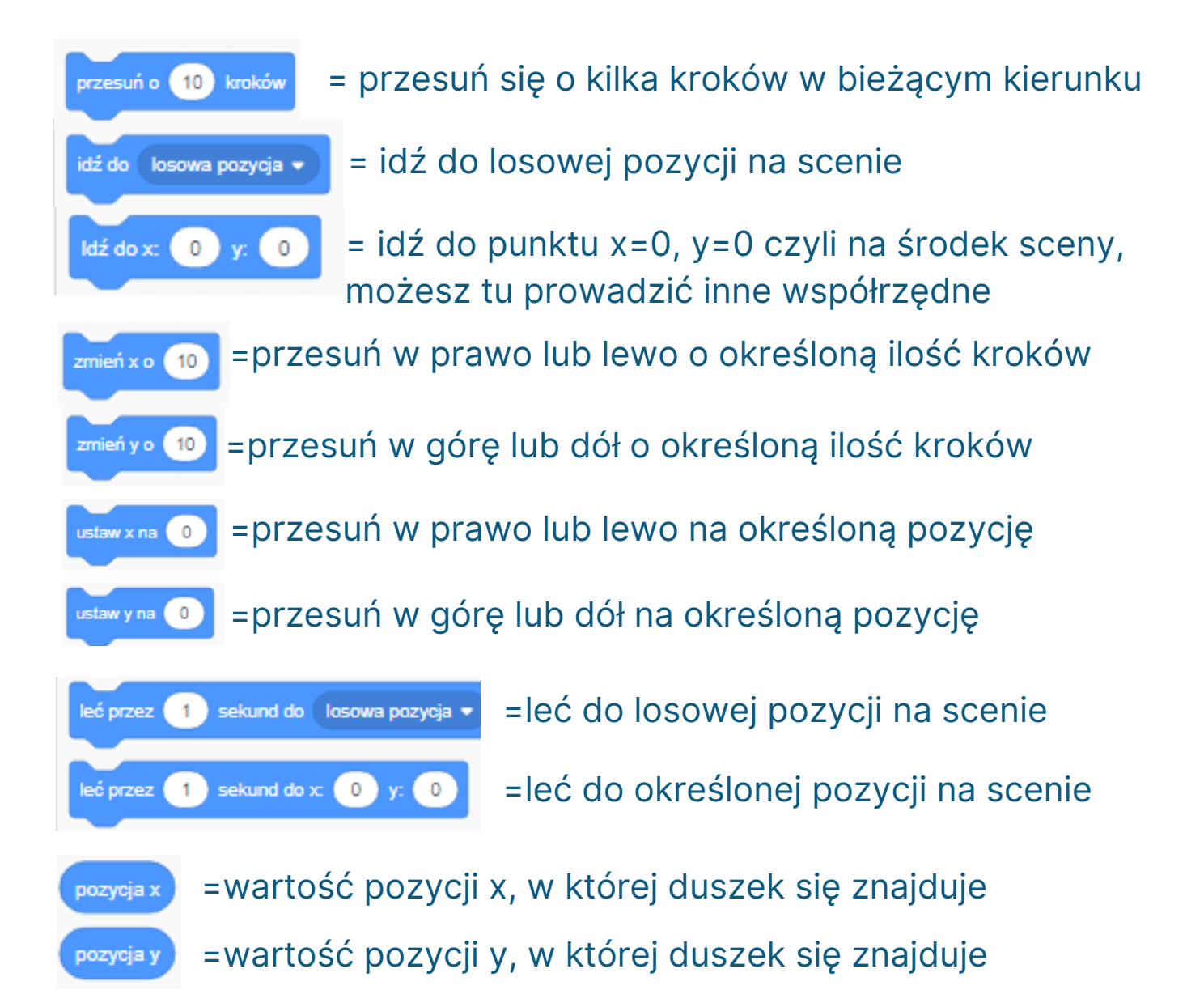

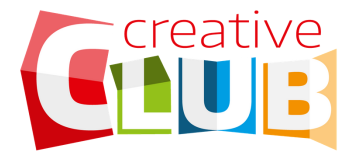

### RUCH

Chcę zmienić kierunek poruszania się duszka

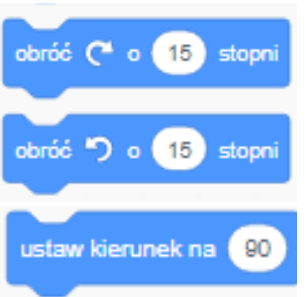

- = obróć w prawo o określoną liczbę stopni
- = obróć w lewo określoną liczbę stopni
- = ustaw kierunek duszka na określoną liczbę stopni

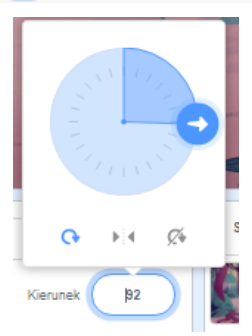

kierunek

Kierunki możesz sprawdzić klikając pod sceną na **kierunek.** 

ustaw w kierunku duszka wskaźnik myszy 🔻

 ustaw duszka twarzą w kierunku wskaźnika myszy

Jeśli nie jesteś pewien działania tego bloku stwórz taki program i kliknij zieloną flagę. Następnie poruszaj myszką na scenie i zobacz jak będzie zachowywał się duszek.

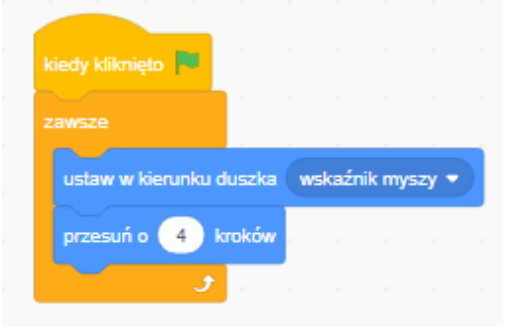

= kierunek w jakim jest ustawiony obecnie duszek

Chcę kontrolować odbijanie się duszka od krawędzi

jeżeli na brzegu, odbij się = duszek odbij = ustaw styl obrotu na lewo-prawo •

duszek odbija się po zetknięciu z krawędzią sceny

= ustaw sposób w jaki duszek odbija się od krawędzi

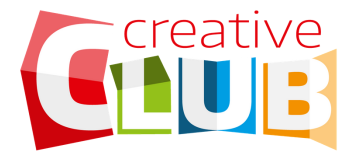

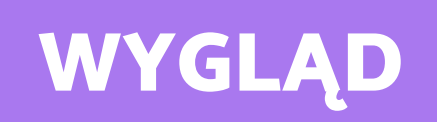

#### Chcę pokazać jakiś tekst na scenie

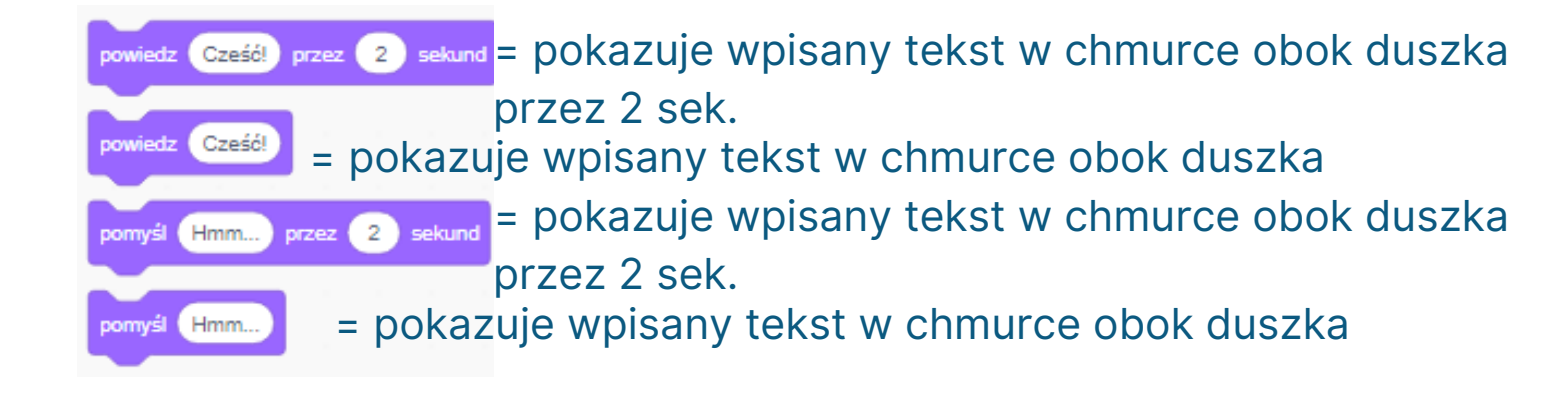

#### Chcę kontrolować widoczność duszka

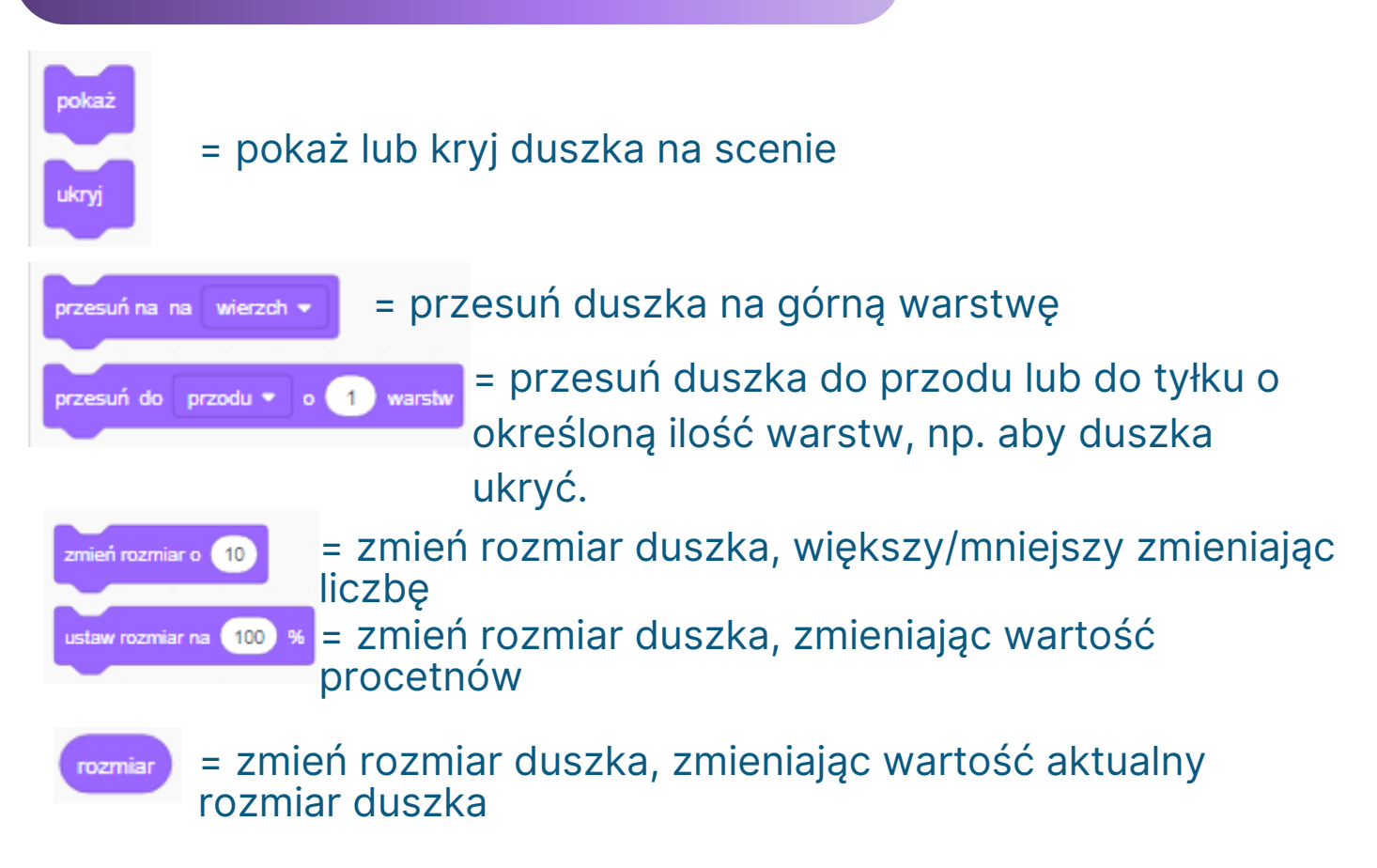

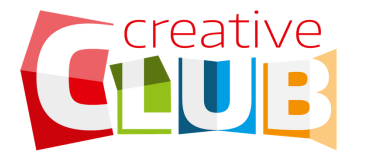

### WYGLĄD

#### Chcę zmienić kostium duszka

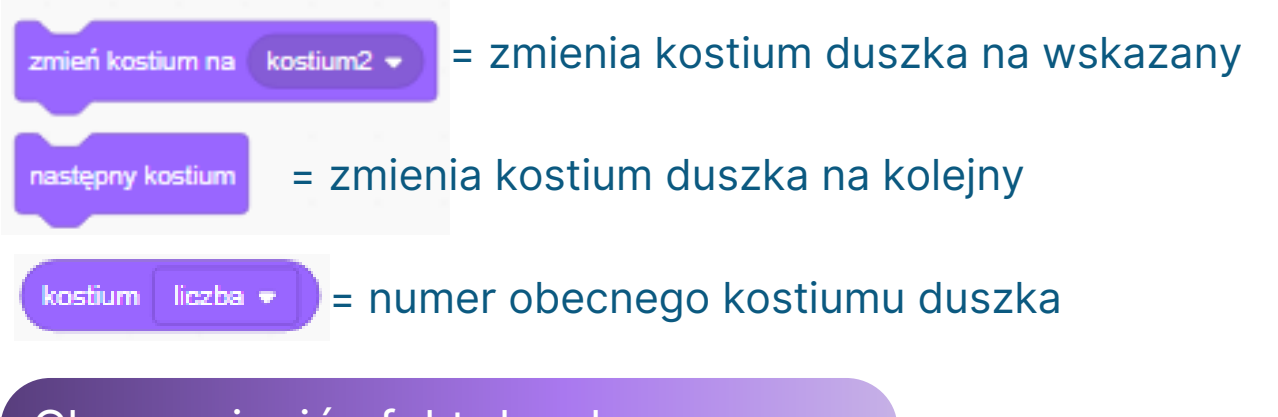

#### Chcę zmienić efekt duszka

| zmień efekt kolor 🔹 o 25   | = zmień wybrany efekt o określoną wartość  |
|----------------------------|--------------------------------------------|
| ustaw efekt kolor 🕶 na 🛛 0 | = ustaw wybrany efekt na określoną wartość |
| wyczyść efekty graficzne   | = czyści wszystkie wfekty graficzne        |

Jest 7 możliwości zmiany efektu wyglądu duszka są to: kolor, rybie oko, wir, piksel, mozaika, jasność i duch. Efekty można dodawać jeden na drugim. Każdy efekt ma określoną wartość.

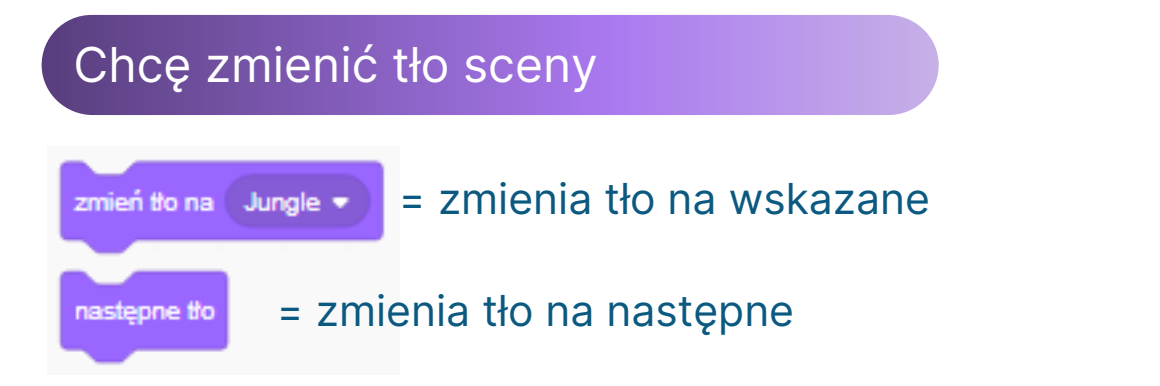

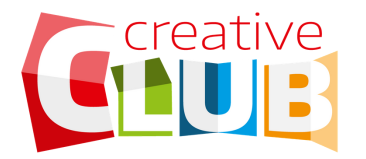

## DŹWIĘK

#### Chcę odtwarzać dźwięk

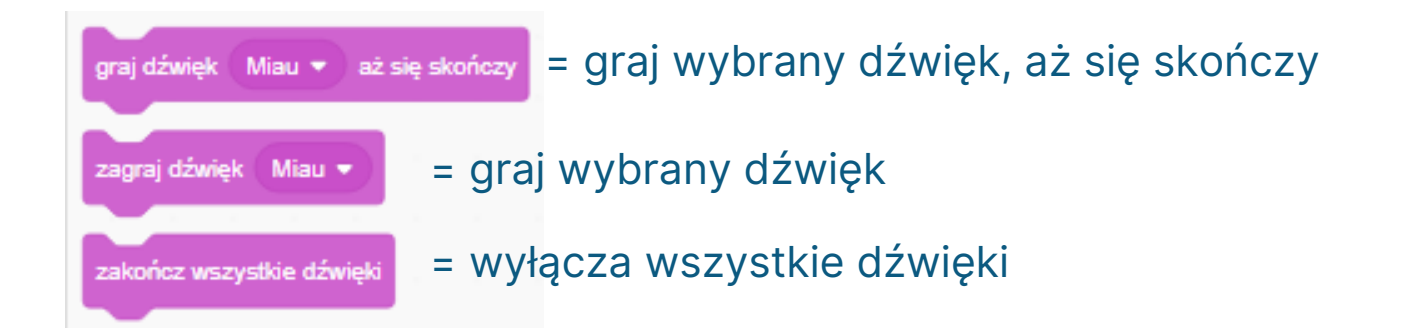

#### Chcę zmienić efekt dźwieku

| zmień efekt płynność dźwięku 🔹 o 🔟 = zmienia efekt dźwięku o wskazaną wartość   |
|---------------------------------------------------------------------------------|
| ustaw efekt płynność dźwięku 🔹 na 🔟 = ustawia efekt dźwięku na wskazaną wartość |
| usuń efekty dźwiękowe = usuwa efekty dźwiękowe                                  |
| zmień głośność o -10 = zmienia głośność o wskazaną wartość                      |
| ustaw głośność na 100 % = ustaw głośność na wskazany procent                    |
| głośność = obecna głośność dźwięku                                              |

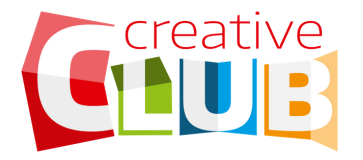

### ZDARZENIA

#### Chcę aby duszek lub tło coś robiły po starcie

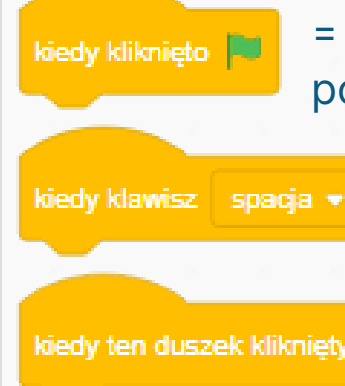

dodaj bloki, które chcesz aby zostały uruchomione
 po kliknięciu zielonej flagi

 dodaj bloki, które chcesz aby zostały uruchomione po kliknięciu np. spacji

 dodaj bloki, które chcesz aby zostały uruchomione po kliknięciu w duszka

Chcę powiadomić inne duszki lub tło, gdy duszek wykonał jakąś określoną akcję

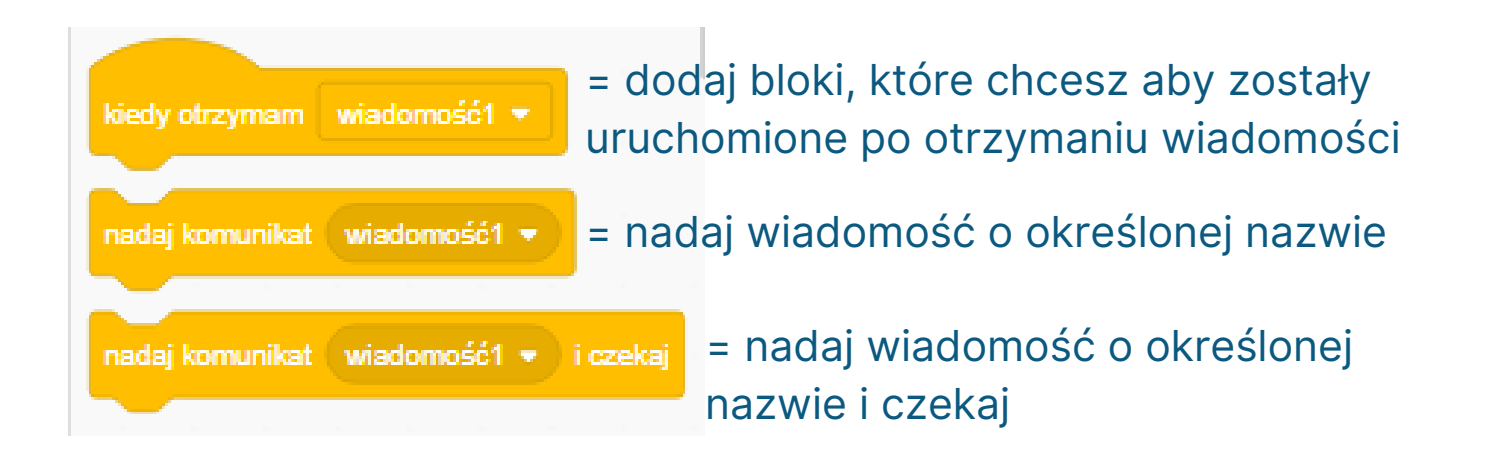

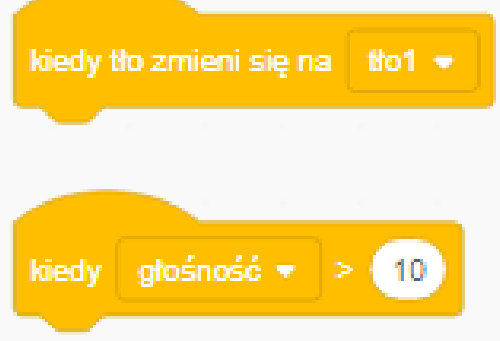

 dodaj bloki, które chcesz aby zostały uruchomione po zmianie tła na określone

 dodaj bloki, które chcesz aby zostały uruchomione po osiągnięciu określonej głośności

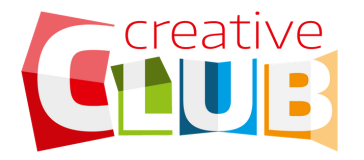

### KONTROLA

#### Chcę robić tę samą rzecz wiele razy

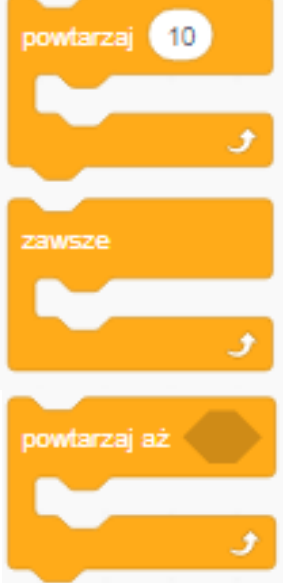

- = powtarzaj to co w środku pętli określoną ilość razy
- powtarzaj to co w środku pętli zawsze, tj. do czasu
   aż zostanie wciśnięty czerwony przycisk stop
- powtarzaj to co w środku pętli, aż zostaną spełnione określone warunki

#### Chcę uruchamiać bloki tylko wtedy, kiedy coś się wydarzy

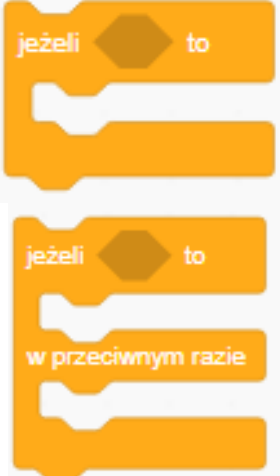

- uruchamiaj to co w środku, kiedy zostanie spełniony określony warunek
- = uruchamiaj to co w środku, kiedy zostanie spełniony określony warunek, w przeciwnym razie uruchom to co jest po w przeciwnym razie...

#### Chcę zatrzymać lub spauzować program

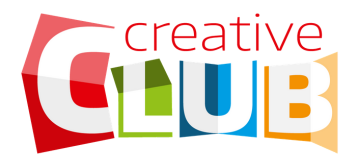

KONTROLA

#### Chcę robić tę samą rzecz wiele razy

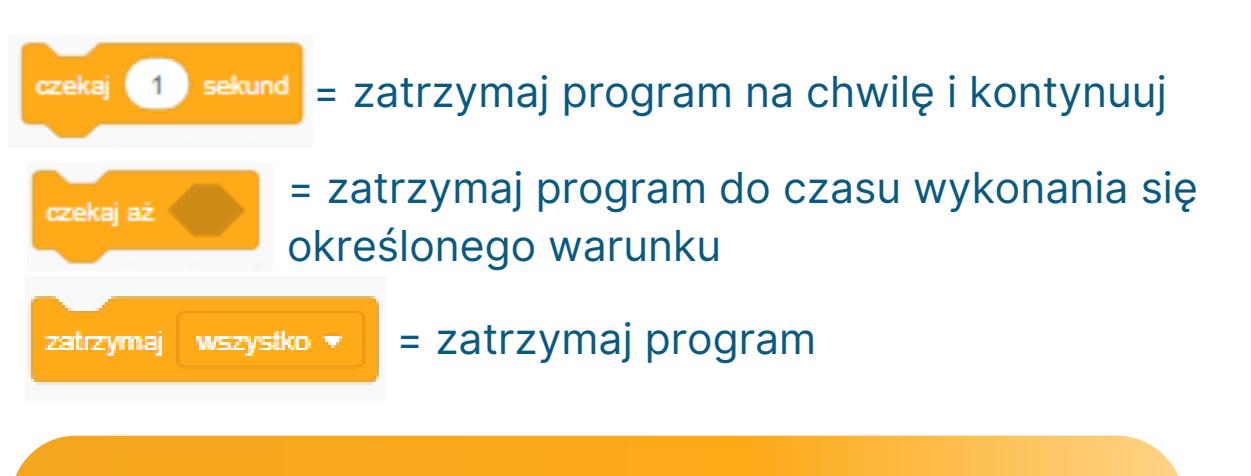

#### Chcę sklonować duszka

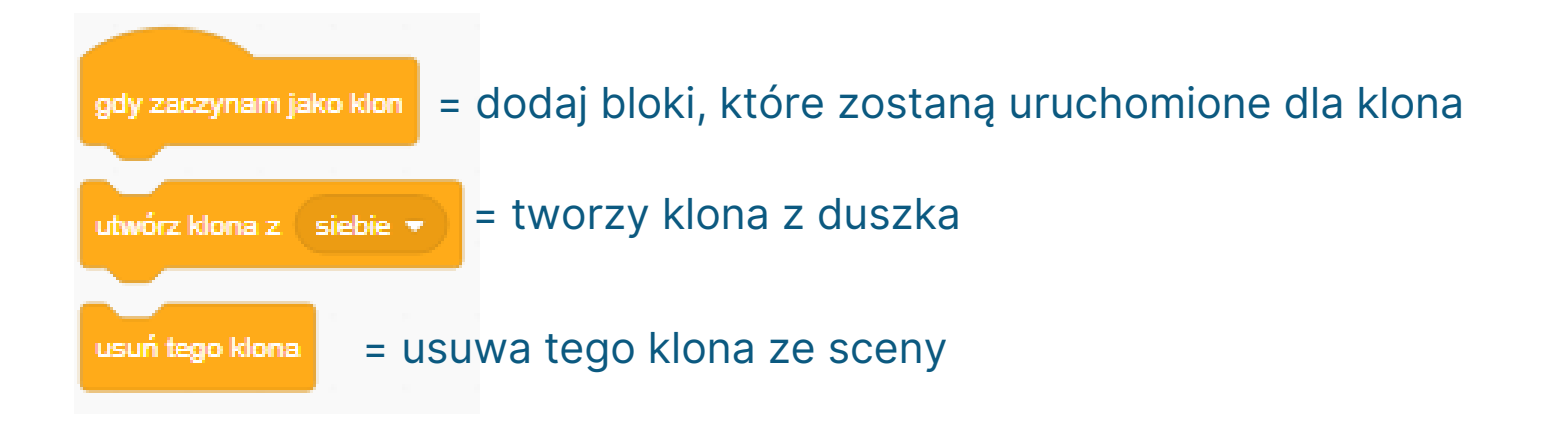

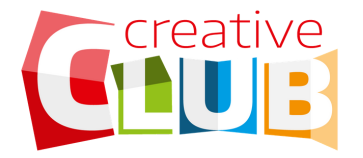

### **CZUJNIKI**

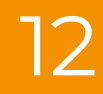

#### Chcę wiedzieć czego dotyka duszek

| dotyka (wskaźnik myszy - ) ? = sprawdza czy duszek dotyka np. wskaźnika myszki                                                                                                    |
|----------------------------------------------------------------------------------------------------|
| dotyka koloru ? = sprawdza czy duszek dotyka określonego koloru                                                                                                    |
| kolor 🕜 dotyka 🔵 ? = sprawdza czy pierwszy kolor dotyka drugiego                                                                                                    |
| Chcę wpisać kilka słów i powiadomić duszka                                                                                                    |
| <ul> <li>zapytaj What's your name? i czekaj</li> <li>pokaż tekst pytania obok duszka i pole tekstowe na dole sceny</li> <li>odpowiedź = tekst wprowadzony z klawiatury</li> </ul> |
| Chcę wiedzieć czy naciśnięto klawisz/przycisk myszy                                                                                                    |
| klawisz (spacja – naciśnięty?) = sprawdza czy klawisz spacja jest naciśnięty                                                                                                    |
| kliknięto myszką? = sprawdza czy kliknięto myszką                                                                                                    |
| x myszy = bieżąca pozycja x myszy                                                                                                    |
| y myszy = bieżąca pozycja y myszy                                                                                                    |
| odległość od wskaźnik myszy - = sprawdza odległość duszka od wskaźnika                                                                                                    |

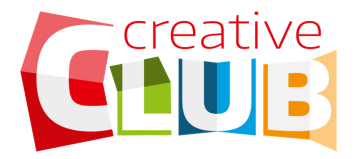

obecny

### **CZUJNIKI**

#### Chcę użyć czasu w moim programie

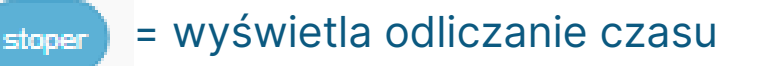

resetuj stoper = resetuje czas wyświetlony na stoperze

= pokazuje obecny rok, miesiąc, dzień godzinę itd.

ani od 2000) = pokazuje liczbę dni od 2000 roku (dziesiętnie)

#### Chcę poznać szczegóły dot. duszka

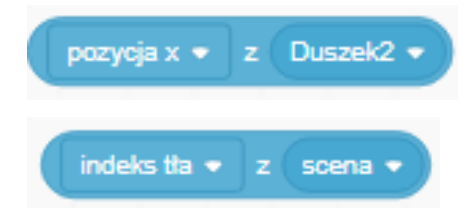

 wartość jednego atrybutu wybranego duszka. Atrybutami mogą być: x pozycja, y pozycja, kierunek, kostium, nazwa kostiumu, rozmiar i głośność.

# WYRAŻENIA

#### Chcę dodać trochę matematyki do programu

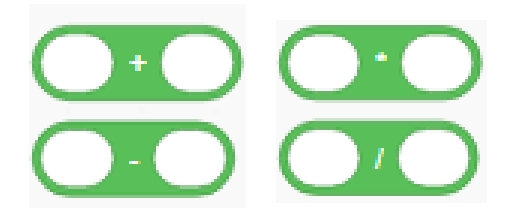

= podstawowe wyrażenia matematyczne

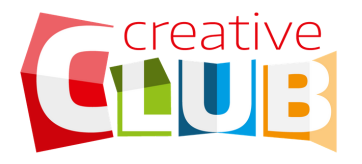

# WYRAŻENIA

#### Chcę porównać dwie liczby

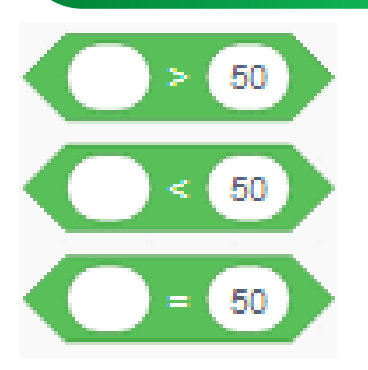

 sprawdza czy wprowadzona liczba jest większa, mniejsza czy równa wpisanej wartości

#### Chcę połączyć warunki

- i lub
- = jest prawdą, kiedy spełnione są jednocześnie 2 warunki
  - = jest prawdą, kiedy spełniony jest jeden z 2 warunków
- odwrócić wynik warunku: jeśli warunek jest
   spełniony, staje się to fałszem; lub jeśli warunek nie jest
   spełniony jest prawdą.

#### Chcę połączyć litery

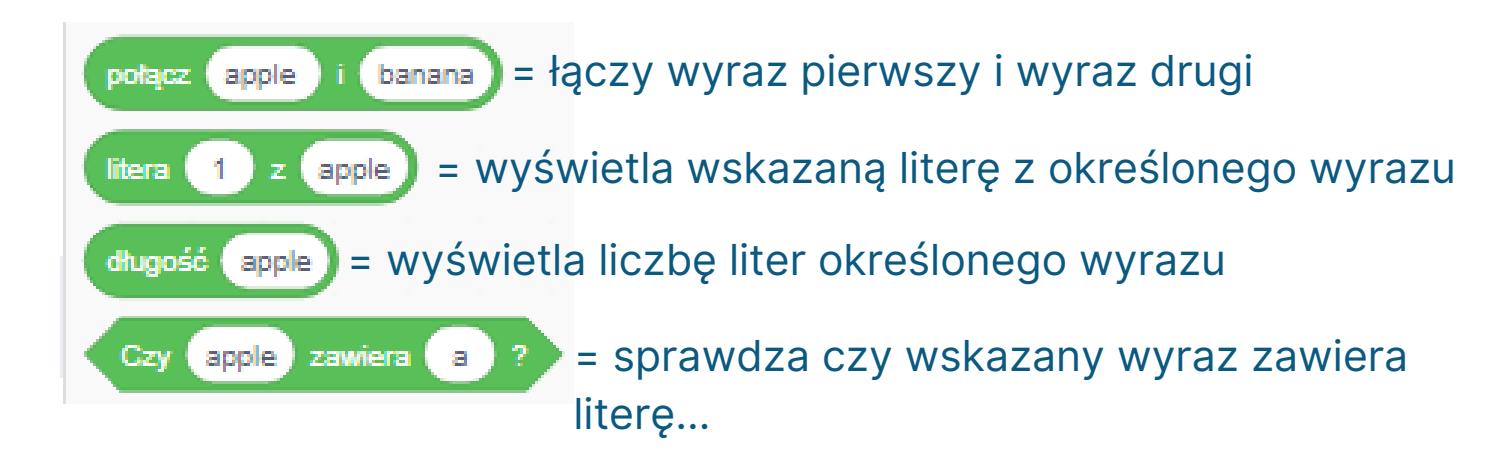

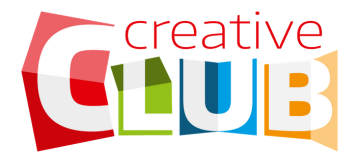

# WYRAŻENIA

#### Chcę aby program losował liczby

Losuj liczbę od 1 do 10 = komputer sam losuje liczbę z określonego przedziału

#### Inne...

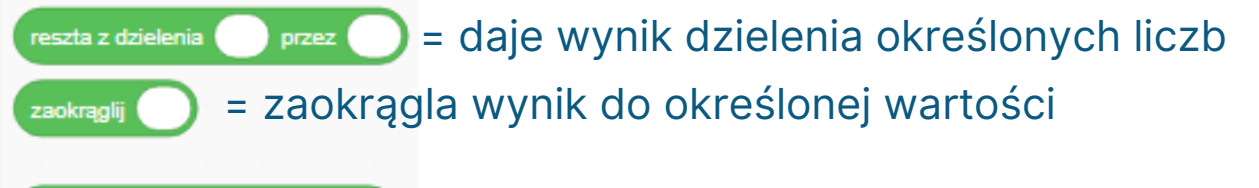

vartość bezwzględna • z ) = wyświetla wartość określonej funkcji np. z określonej liczby. Dostępna jest cała lista funkcji do wykorzystania.

### ZMIENNE

#### Chcę dodać punkty do mojej gry

Punkty = najpierw muszę utworzyć zmienną o nazwie Punkty

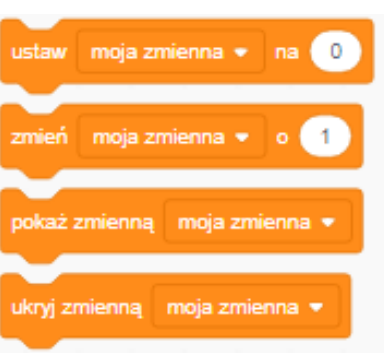

- = ustawia zmienną na określoną wartość
- = zmienia wartość zmiennej o określoną liczbę
- = pokazuje zmienną na scenie
- = ukrywa zmienną na scenie

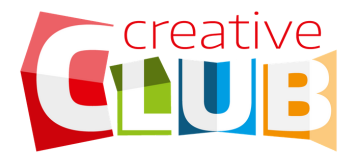

### PIÓRO

#### Chcę narysować coś na scenie

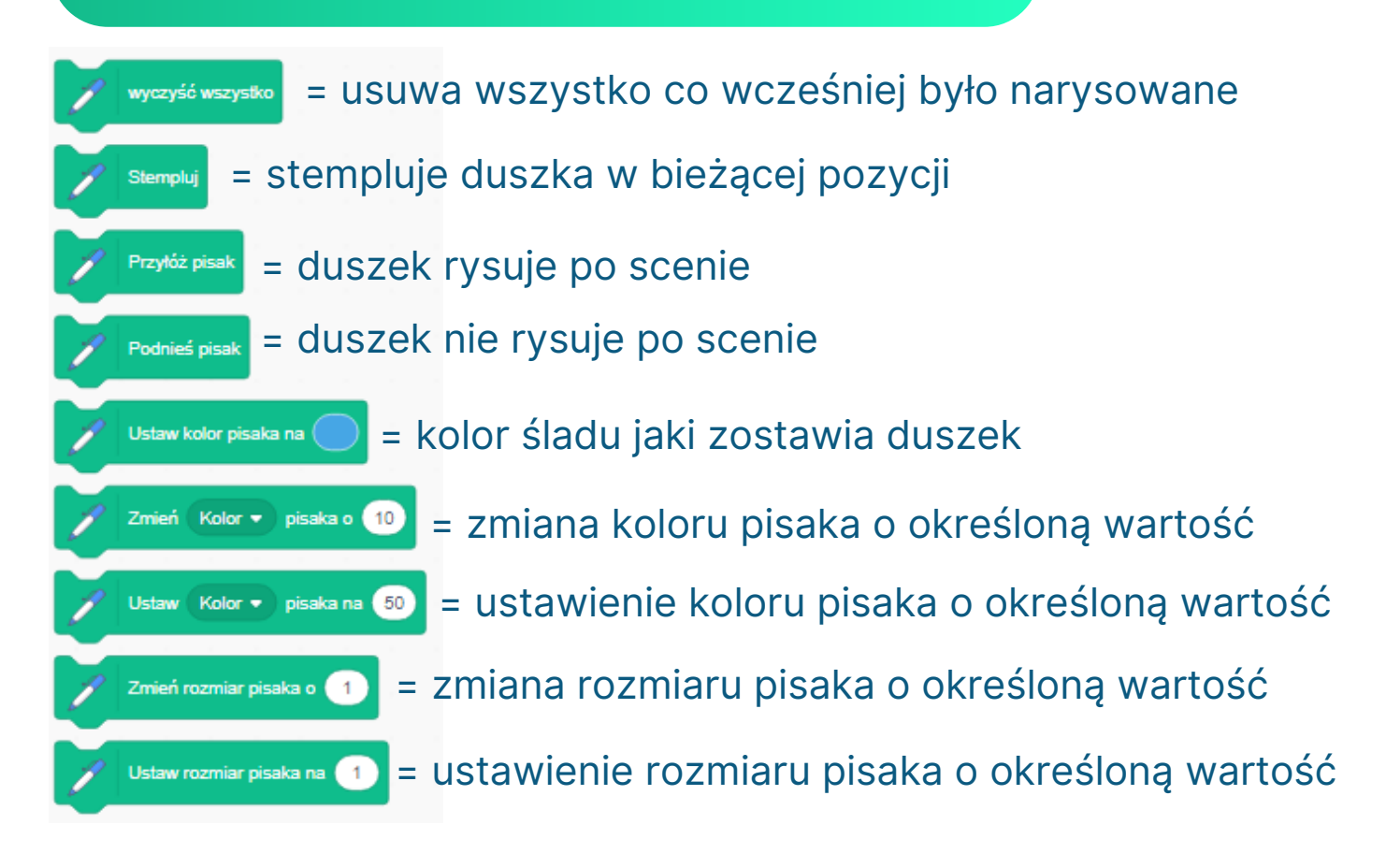

Mamy nadzieję, że powyższe wskazówki ułatwią ci pracę ze Scratchem! Z jeśli potrzebujesz więcej, dołącz do:

- naszych webinarów programistycznych na FB
- kursów z programowania w Scratch: <u>www.creativeclub.com.pl</u>

# **BAW SIĘ PROGRAMUJĄC!**